# Radiance User Manual

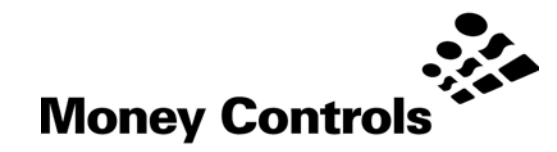

This document is the copyright of Money Controls Ltd and may not be reproduced in part or in total by any means, electronic or otherwise, without the written permission of Money Controls Ltd. Money Controls Ltd does not accept liability for any errors or omissions contained within this document. Money Controls Ltd shall not incur any penalties arising out of the adherence to, interpretation of, or reliance on, this standard. Money Controls Ltd will provide full support for this product when used as described within this document. Use in applications not covered or outside the scope of this document may not be supported. Money Controls Ltd. reserves the right to amend, improve or change the product referred to within this document or the document itself at any time.

©Money Controls 2005. All rights reserved.

# Contents

| 1. | Diar  | y of Changes                      | . 3 |
|----|-------|-----------------------------------|-----|
| 2. | Intro | oduction                          | . 4 |
| 3. | Con   | tents                             | . 5 |
| 4. | Insta | allation                          | . 6 |
| 4  | 1     | Hardware installations            | . 6 |
| 4  | 2     | Software installation             | . 7 |
| 4  | 3     | Registering Radiance              | . 8 |
| 4  | 4     | Run levels                        | 10  |
| 5. | Usir  | ng the software                   | 11  |
| 5  | 1     | General Features (all run levels) | 11  |
|    | 5.11  | History                           | 11  |
|    | 5.12  | Setup                             | 12  |
|    | 5.13  | About                             | 12  |
|    | 5.14  | Information                       | 12  |
|    | 5.15  | Read note Id's                    | 13  |
|    | 5.16  | Diagnostics                       | 13  |
|    | 5.17  | Diagnostics report                | 14  |
|    | 5.18  | Note handle                       | 14  |
| 5  | 2     | Features (run level 2 and above)  | 15  |
|    | 5.21  | Config I/O                        | 15  |
|    | 5.22  | User data                         | 17  |
|    | 5.23  | Fix checksum                      | 18  |
|    | 5.24  | Change cctalk address             | 18  |
|    | 5.25  | Change security code              | 18  |
|    | 5.26  | Store security code               | 18  |
| 5  | 3     | Features (run level 3 and above)  | 18  |
|    | 5.31  | Run macro                         | 18  |
|    | 5.32  | Note program                      | 19  |
| 5  | 4     | Features (run level 4 and above)  | 21  |
|    | 5.41  | Datagrab                          | 21  |
| 5  | 5     | Features (run level 5 and above)  | 23  |
|    | 5.51  | Write firmware                    | 23  |
| 6. | Troι  | ubleshooting and support          | 24  |
| 6  | 1     | Troubleshooting guide             | 24  |
| 6  | 2     | USB-RS232 converters              | 25  |
| 6  | 3     | Support                           | 25  |
| 7. | Spa   | res                               | 26  |

# Figures

| Figure 1: POD reference           | 5    |
|-----------------------------------|------|
| Figure 2: Lumina cable reference  | 5    |
| Foure 3: PC Comms cable reference | 5    |
| Figure 4: Hardware connections    | 6    |
| Foure 5: Radiance Run Levels      | . 10 |
| Figure 6: Radiance spares list    | . 26 |
|                                   |      |

# 1. Diary of Changes

| Issue 1.0                                       | June 2005 |
|-------------------------------------------------|-----------|
| 1 <sup>st</sup> Issue for Radiance version 1.02 |           |
| Issue 1.1                                       | July 2005 |

> Change to cross reference hyperlinks + change to text colour

# 2. Introduction

Radiance is a software package to support Money Controls cctalk note acceptors (also called BNV's). At the time of writing, cctalk note acceptors are:

> Lumina

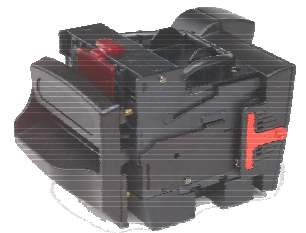

MC7200 (still under development).

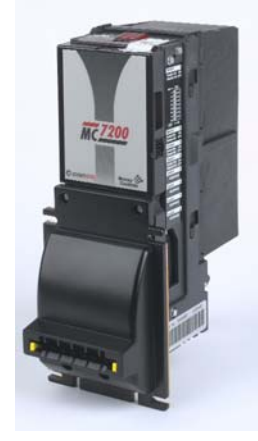

All aspects of the cctalk BNV's can be programmed, credit codes, timers, note tables, firmware. In addition, full diagnostics features can be performed.

# 3. Contents

The Radiance kit consists of the following items: -

x Carry case.
 x Software installation CD.
 x cctalk serial interface pod – abbreviated to 'POD'. (Figure 1)
 x Lumina/SR5 cable. (Figure 2)
 x SR3/Condor Plus cable.
 x PC Comms cable. (Figure 3)
 x Power cable.

## Note – The Radiance and ccProgrammer kits are the same apart from the software CD.

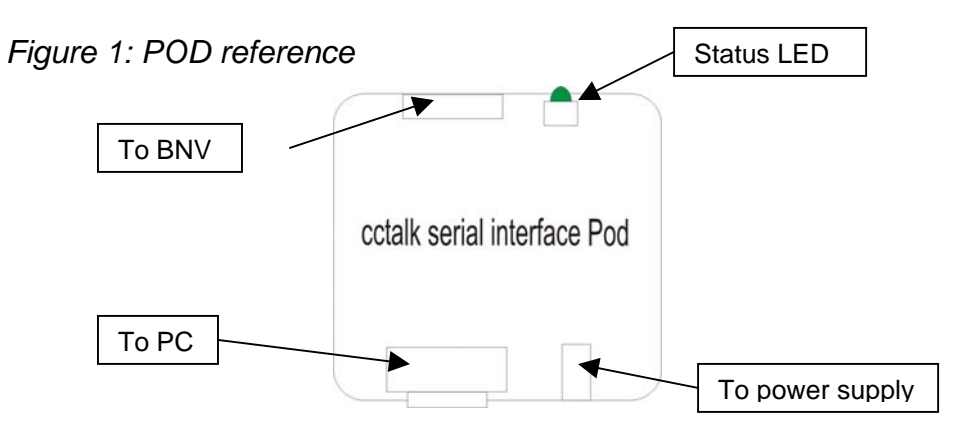

Figure 2: Lumina cable reference

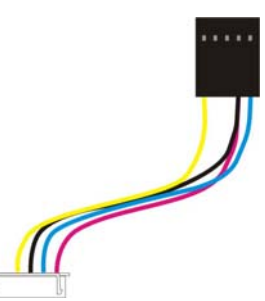

# Figure 3: PC Comms cable reference

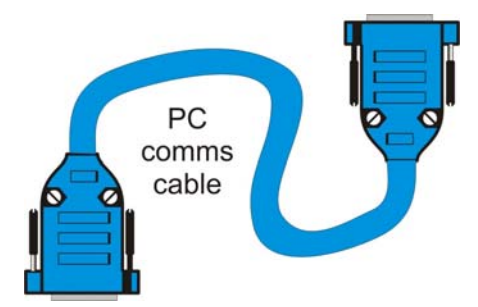

# 4. Installation

## 4.1 Hardware installations

Refer to Figure 4

- 1. Connect one end of the PC Comms cable to a free comm port on the PC, and the other end to the POD.
- 2. Connect the red and black power cables to the power supply, and the other end to the POD.
- 3. Connect the Lumina cable, from the POD to the Lumina.
- 4. Switch on the power supply and ensure the **GREEN** LED, on the POD is ON and the **RED** LED on the BNV is also on.

Figure 4: Hardware connections

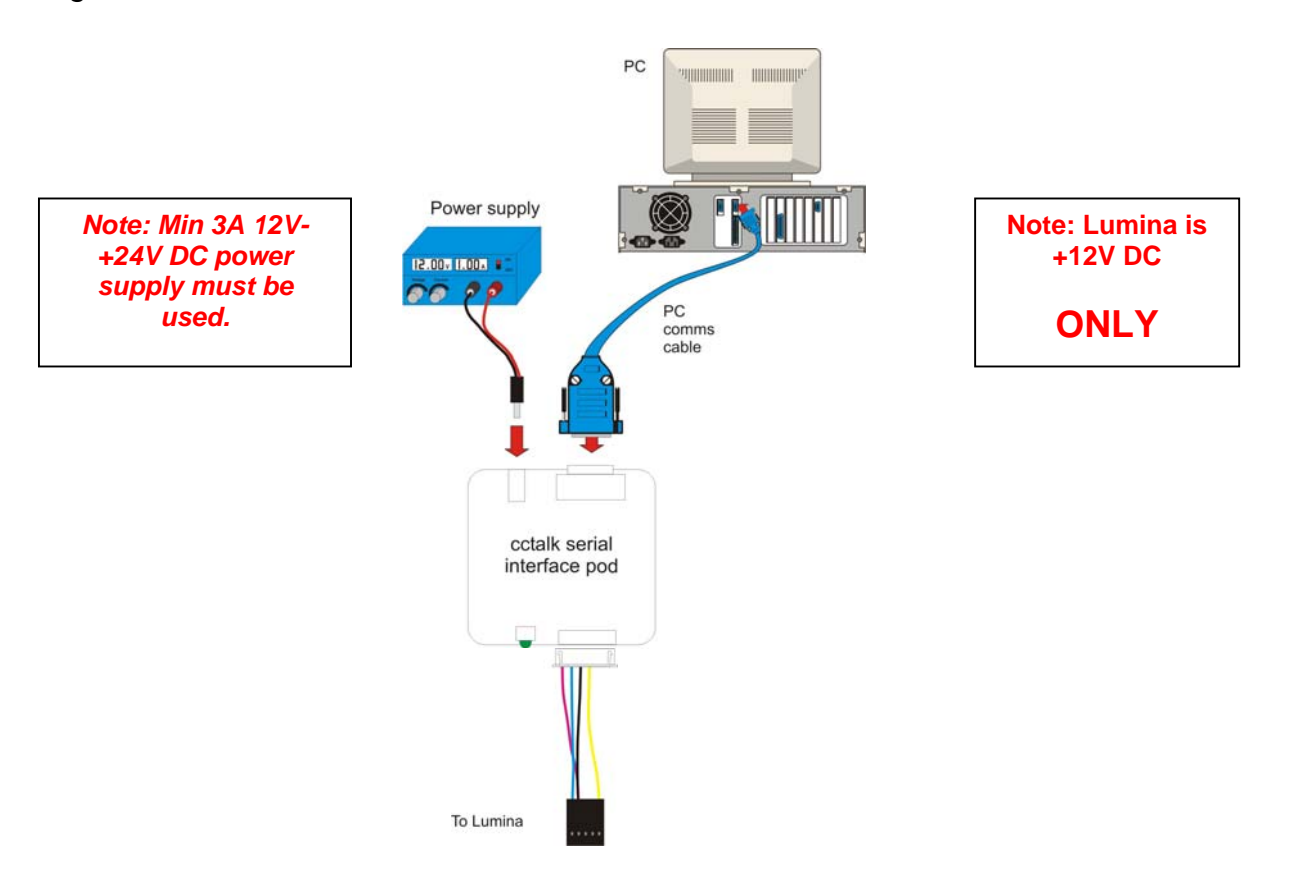

# 4.2 Software installation

Place the Radiance installation CD into your CD ROM drive. Open the CD directory and choose 'setup.exe'

The following on-screen instructions will be displayed.

| 🔀 Radiance for Lumina Setup                                                                                                    |                                                                        |
|----------------------------------------------------------------------------------------------------|------------------------------------------------------------------------|
| Welcome to the Radiance for Lumina installation program.<br>Setup cannot install system files or update shared files if they are in use.<br>Before proceeding, we recommend that you close any applications you may<br>be running.                                                                                      | Choose <b>OK</b>                                                       |
| OK Exit Setup                                                                                                    |                                                                        |
| 🖞 Radiance for Lumina Setup                                                                                                    | X                                                                      |
| Begin the installation by clicking the button below.                                                                                                    | to keep the default directory                                          |
| Click-this button to install Radiance for Lumina software to the specified destination directory.                                                                                                    |                                                                        |
| Directory:<br>C:\Program Files\Money Controls\Radiance\                                                                                                    |                                                                        |
| E <u>x</u> it Setup                                                                                                    |                                                                        |
| Radiance for Lumina - Choose Program Group  Setup will add items to the group shown in the Program Group box. You can enter a new group name or select one from the Existing Groups list.  Program Group: Money Controls  Existing Groups: Accessories Microsoft Web Publishing Money Controls Startup  Continue Cancel | oose Money Controls<br>the default program<br>up by clicking<br>ntinue |

©Money Controls 2005. All rights reserved. Page 7 of 27

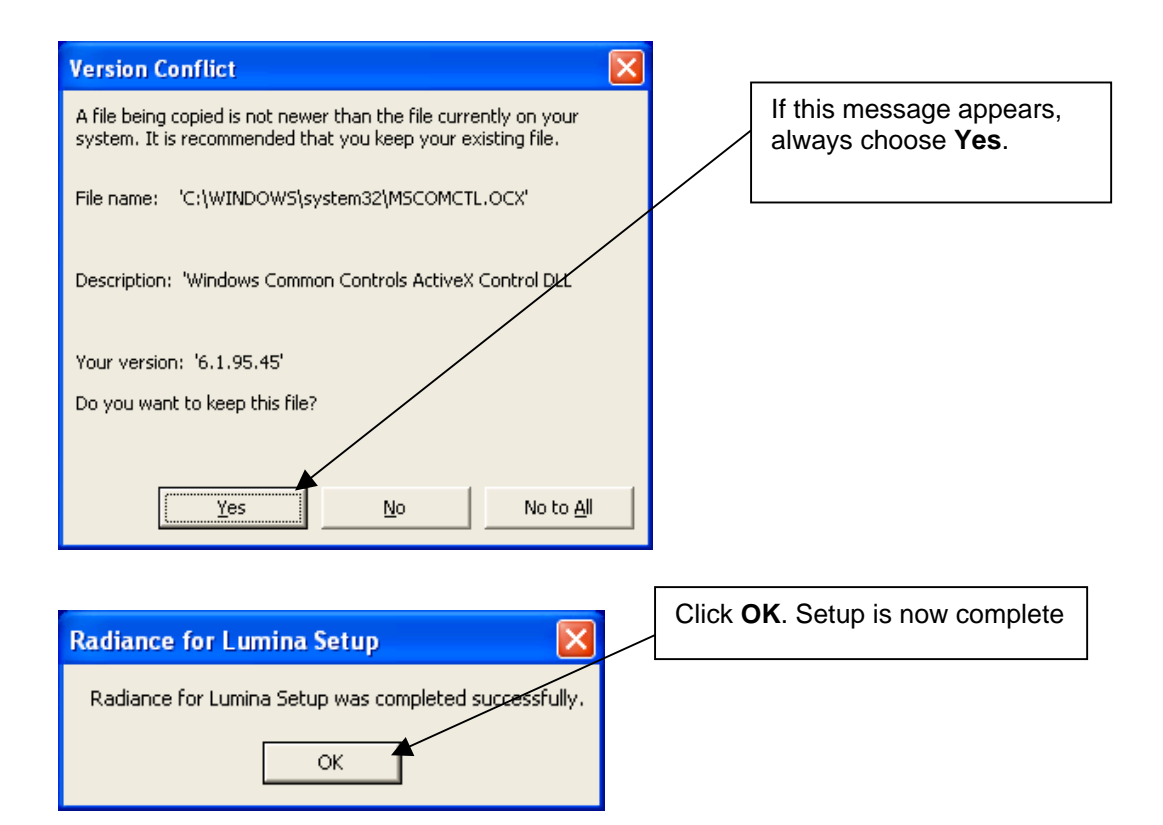

## 4.3 Registering Radiance

Start Radiance by selecting it from the programs menu (Start\Programs\Money Controls\Radiance). The following screen will be displayed.

When you see this screen. Call Money Controls Technical Services on the number shown, or on technical.uk@moneycontrols.com.

If there is a problem, one of the 2 below screens may be displayed.

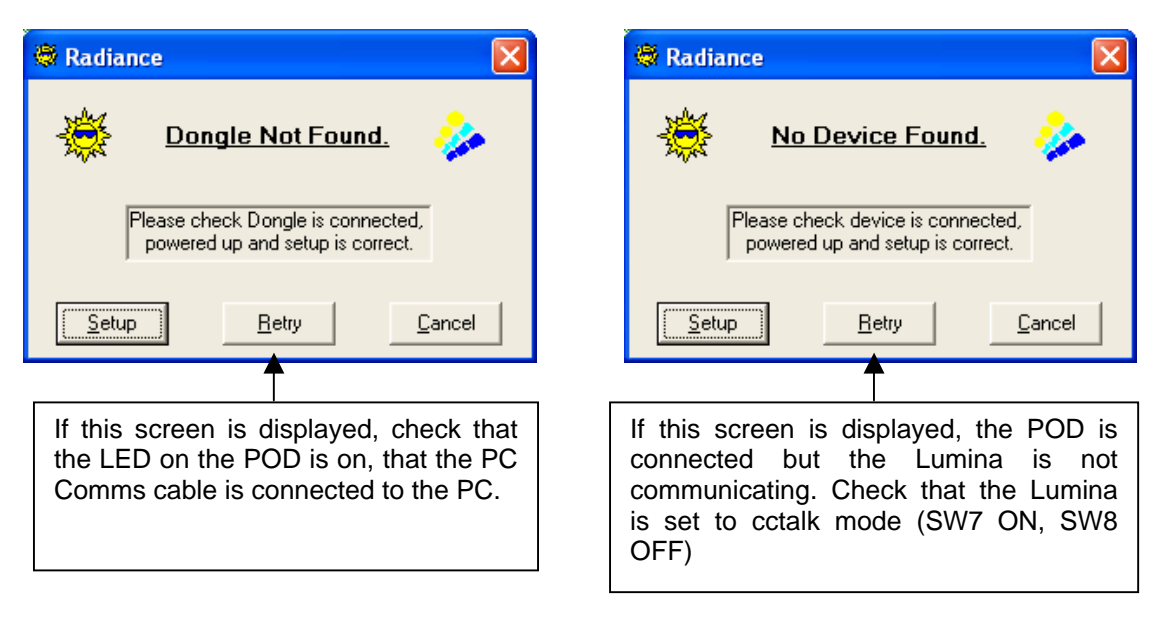

Once the issues are resolved, and the registration is complete, the following screen will be displayed.

| 👼 Rad        | liance     |       |                   |       |                     |               |
|--------------|------------|-------|-------------------|-------|---------------------|---------------|
| Power        | History    | Tools | Setup             | About |                     |               |
|              |            |       |                   |       |                     |               |
|              |            |       |                   | Lun   | nina                |               |
|              |            |       |                   |       | 1                   |               |
| <u>N</u> ot  | e Handle   |       | N <u>e</u> w Bl   | ٧V    | <u>D</u> iagnostics | Information   |
| <u>C</u> oni | figure I/O |       | Note <u>P</u> roj | gram  | Read NotelD's       | E <u>x</u> it |

Radiance is now installed and ready to use.

## 4.4 Run levels

Radiance has 5 different run levels, which allow the various features to be used. Below is a spreadsheet which shows which features the run levels allow. The run level is decided when the product is registered.

Figure 5: Radiance Run Levels

# **Radiance Run Levels**

|                |              |       |                     |       |           |                |           | -                 | Tools                 |                      |                     |              |                              |          |       |       |             |         |             | Ma<br>Me    | in            |              |                |      |
|----------------|--------------|-------|---------------------|-------|-----------|----------------|-----------|-------------------|-----------------------|----------------------|---------------------|--------------|------------------------------|----------|-------|-------|-------------|---------|-------------|-------------|---------------|--------------|----------------|------|
|                | Registration | Power | History Show + Hide | Reset | Run Macro | Write Firmware | User Data | Diagnostic Report | Change cctalk address | Change security code | Store security code | Fix checksum | Data grab (encrypted files)* | Register | Setup | About | Note handle | New BNV | Diagnostics | Information | Configure I/O | Note Program | Read Note ID's | Exit |
| (Note handle)  | 1            | Х     | Х                   | Х     |           |                |           | Х                 |                       |                      |                     |              |                              | Х        | Х     | Х     | Х           | Х       | Х           | Х           |               |              | Х              | Х    |
| (Configure)    | 2            | Х     | Х                   | Х     |           |                | Х         | Х                 | Х                     | Х                    | Х                   | Х            |                              | Х        | Х     | Х     | Х           | Х       | Х           | Х           | Х             |              | Х              | Х    |
| (Note program) | 3            | Х     | Х                   | Х     | Х         |                | Х         | Х                 | Х                     | Х                    | Х                   | Х            |                              | Х        | Х     | Х     | Х           | Х       | Х           | Х           | Х             | Х            | Х              | Х    |
| (Data grab)    | 4            | Х     | Х                   | Х     | Х         |                | Х         | Х                 | Х                     | Х                    | Х                   | Х            | Х                            | Х        | Х     | Х     | Х           | Х       | Х           | Х           | Х             | Х            | Х              | Х    |
| (Firmware)     | 5            | Х     | Х                   | Х     | Х         | Х              | Х         | Х                 | Х                     | Х                    | Х                   | Х            | Х                            | Х        | Х     | Х     | Х           | Х       | Х           | Х           | Х             | Х            | Х              | Х    |

# 5. Using the software

This manual will show each feature step by step, starting with the general features which do not depend on the access level, then showing the features which run level 1, 2, 3, 4 and 5 give. To skip directly to the desired feature/run level, use the links on the contents page.

## 5.1 General Features (all run levels)

Some of the more obvious features do not require screenshots.

Power/Exit – This shows a drop down menu, which gives you the option to exit.
Exit – This exits the program.
New BNV – If a new BNV is being connected or if Comms is lost to the BNV, click this button to start the process again.

**Tools/reset** – this resets the BNV.

Register – This returns to the registration screen.

#### 5.11 HISTORY

This shows a log of events with times.

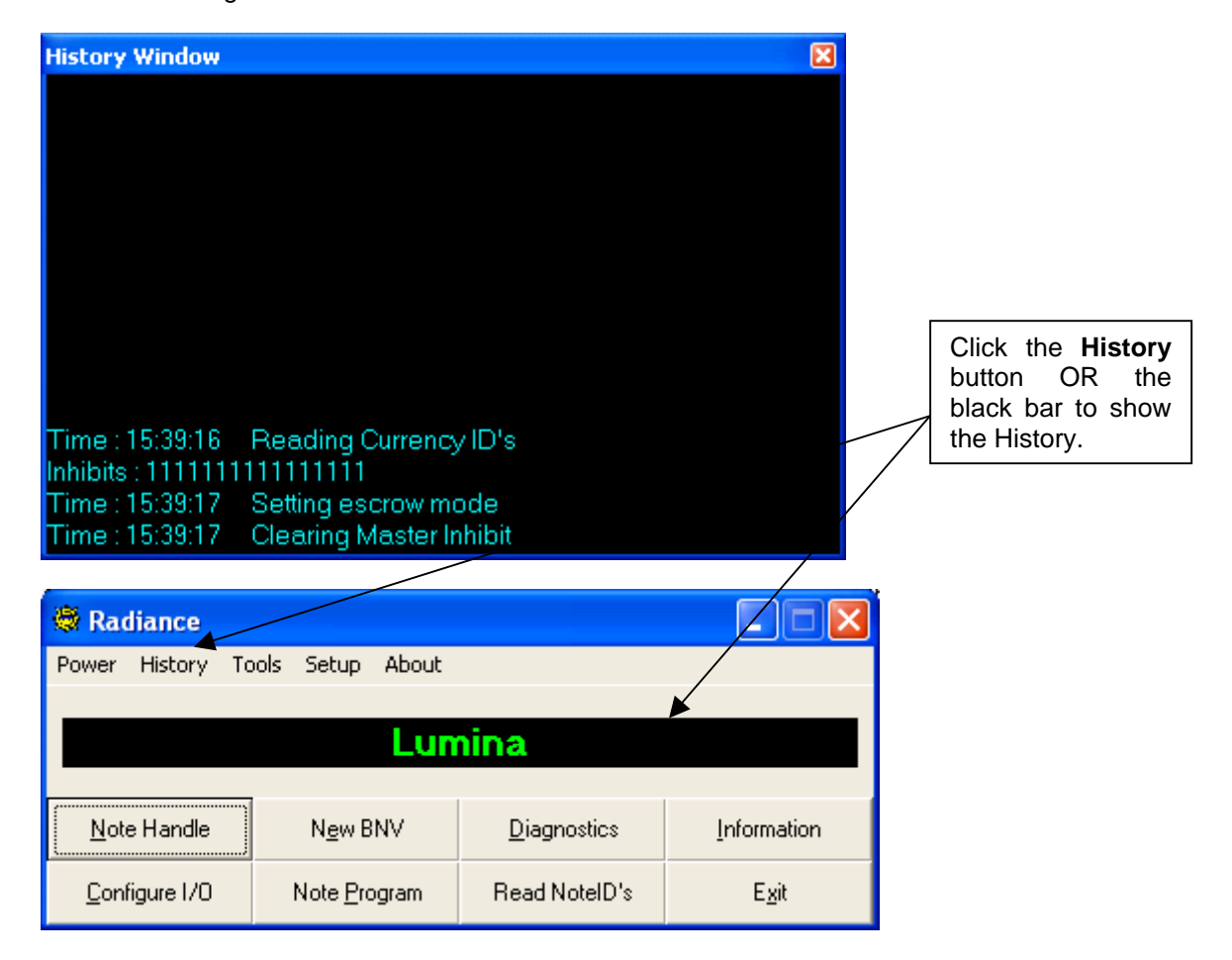

#### 5.12 SETUP

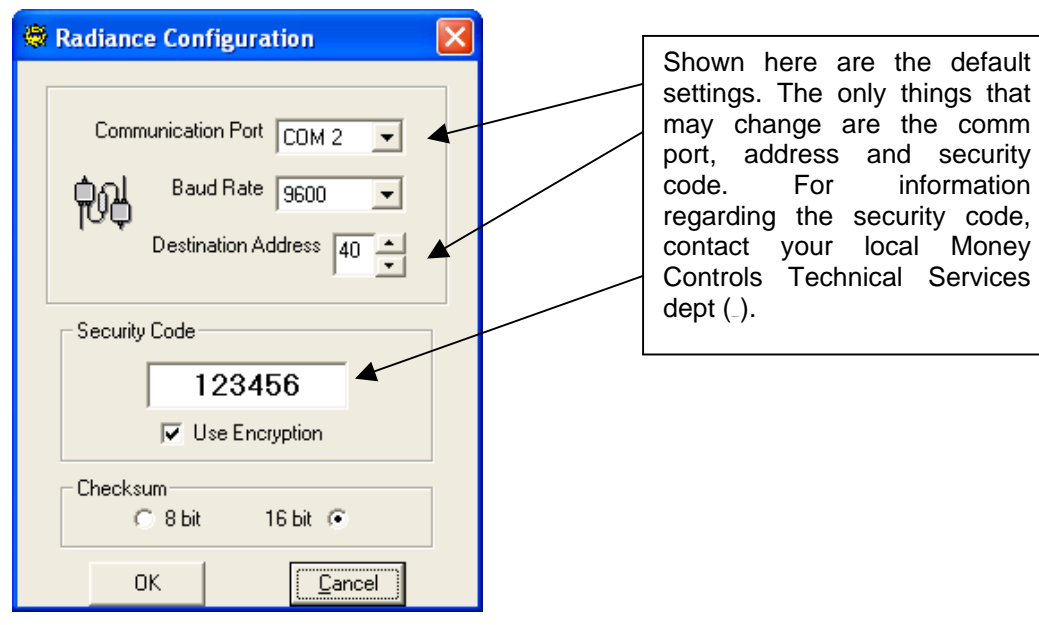

#### 5.13 ABOUT

The about screen shows the version number of Radiance, along with the time and date of creation. To access this screen, choose **About** menu from the main screen.

| - | About R | adiance                                                              | × |
|---|---------|----------------------------------------------------------------------|---|
|   | Web     | Support for Lumina and MC7200<br>Written by P Kaye in Visual Basic 6 |   |
|   |         | Version 1.02 Revision 6<br>17/12/2004 15:09:26                       |   |
|   |         |                                                                      |   |

#### 5.14 INFORMATION

This shows various information about the BNV.

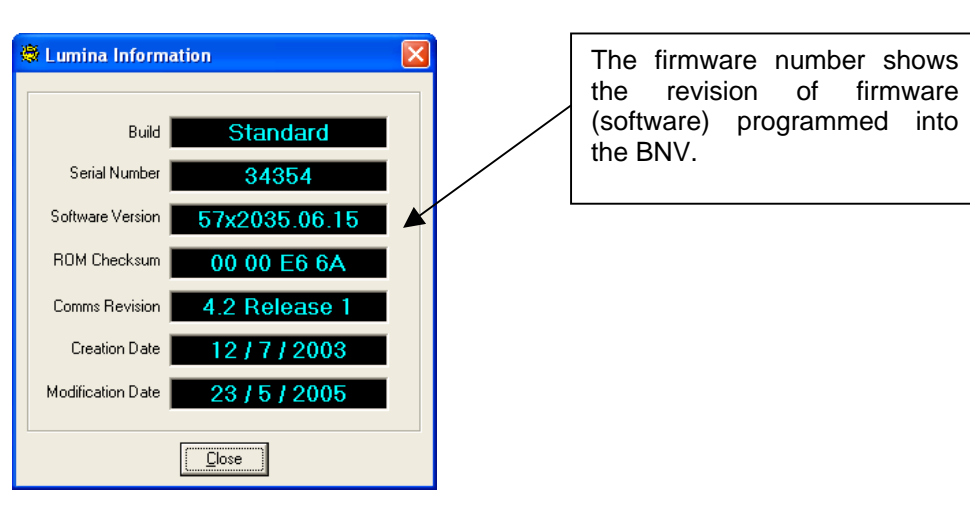

#### 5.15 READ NOTE ID'S

This shows the notes currently programmed into the BNV.

| 8 | Note ID's                                                                                            |                                          |     |                                                                                                    | 1 |                                                                                   |
|---|----------------------------------------------------------------------------------------------------|------------------------------------------|-----|----------------------------------------------------------------------------------------------------|---|-----------------------------------------------------------------------------------|
|   | Channel 1<br>Channel 2<br>Channel 3<br>Channel 4<br>Channel 5<br>Channel 6<br>Channel 7<br>Channel 8 | EU0005A<br>EU0010A<br>EU0020A<br>EU0050A |     | Channel 9<br>Channel 10<br>Channel 11<br>Channel 12<br>Channel 13<br>Channel 14<br>Channel 15<br>Channel 16 |   | This example shows a Lumina<br>which has 16 'note slots'<br>available to program. |
|   |                                                                                                    |                                          | ose |                                                                                                    |   |                                                                                   |

#### 5.16 DIAGNOSTICS

This feature allows diagnostics of the BNV, the below screenshot is the diagnostics feature when used on Lumina.

Simple poll is used to check that the Lumina is talking correctly in software.

Self test is used to check that the eeprom (sometimes called E2 or e-squared) is not corrupted. A problem with the eeprom would be indicated here.

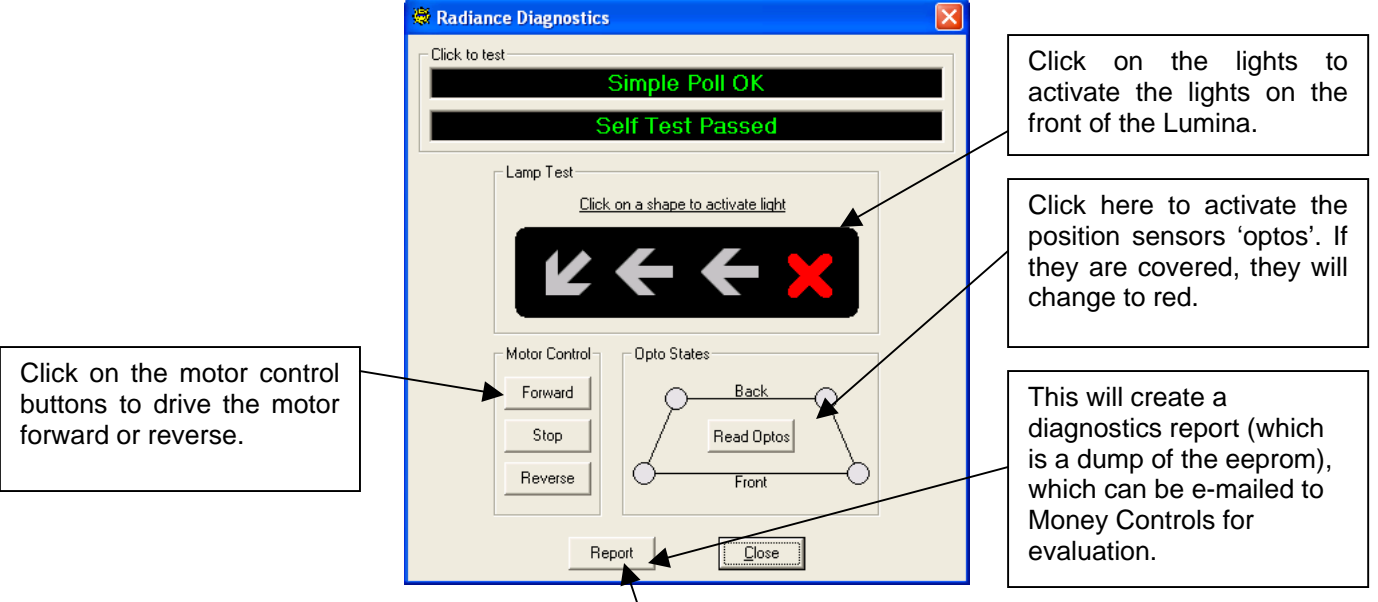

#### 5.17 DIAGNOSTICS REPORT

This is the same as the above report. This can be found under the tools menu.

#### 5.18 NOTE HANDLE

This is basically the test feature, which tests the acceptance of the BNV.

| 🕷 Ra        | diance     |       |                 |       |                     |               |
|-------------|------------|-------|-----------------|-------|---------------------|---------------|
| Power       | History    | Tools | Setup 4         | About |                     |               |
|             |            |       |                 |       |                     |               |
|             |            |       |                 | Lun   | nina                |               |
|             |            | _     |                 |       |                     |               |
| <u>N</u> ot | e Handle   |       | N <u>e</u> w BN | V     | <u>D</u> iagnostics | Information   |
| <u>C</u> on | figure I/O |       | Note Prog       | ram   | Read NotelD's       | E <u>x</u> it |

Click on the Note Handle button, the below screen will appear.

| Radiance       | ×                  |
|----------------|--------------------|
| Do you want to | set the inhibits ? |
| Yes            | No                 |

Click **Yes** to see the 'Set inhibits' screen.

Choose **No** to enable all programmed notes.

If Yes is clicked, the below screen will appear.

| 👼 Set Inhibits                                                                    | 5                                                                                                    |                                                                                                    | X                                      |          |                                                                                                    |
|-----------------------------------------------------------------------------------|----------------------------------------------------------------------------------------------------|----------------------------------------------------------------------------------------------------|----------------------------------------|----------|----------------------------------------------------------------------------------------------------|
| Inhibits                                                                          |                                                                                                    |                                                                                                    |                                        |          |                                                                                                    |
| Channel 1                                                                         | EU0005A                                                                                                    | Г г                                                                                                    | Channel 9                              |          |                                                                                                    |
| Channel 2                                                                         | EU0010A                                                                                                    | Г Г                                                                                                    | Channel 10                             |          |                                                                                                    |
| Channel 3                                                                         | EU0020A                                                                                                    | 「 「                                                                                                    | Channel 11                             |          | A checked box indicates that the note i                                                                                                    |
| Channel 4                                                                         | EU0050A                                                                                                    | - T                                                                                                    | Channel 12                             |          | enabled; an unchecked box indicates that                                                                                                    |
| Channel 5                                                                         | GB0020D                                                                                                    | Г Г                                                                                                    | Channel 13                             | L I '    | a note is disabled. Once all the inhibit                                                                                                    |
| Channel 6                                                                         | <b>— — </b>                                                                                                    | 「「                                                                                                    | Channel 14                             |          | have been set, click <b>OR</b> to proceed.                                                                                                    |
| Channel 7                                                                         | □ □                                                                                                    | · · · · · · · · · · · · · · · · · · ·                                                                                                    | Channel 15                             | T L      |                                                                                                    |
| Channel 8                                                                         | □ □                                                                                                    | · · · · · · · · · · · · · · · · · · ·                                                                                                    | Chapmel 16                             |          | Enable All = Enables all the notes.                                                                                                    |
|                                                                                   |                                                                                                    | ·/                                                                                                    |                                        |          | Inhibit All = Inhibits all the notes.                                                                                                    |
| E.                                                                                | nable All F                                                                                                    | lip Inhibi                                                                                                    | it All                                 |          | Flip This inverses the surrout colection                                                                                                    |
|                                                                                   |                                                                                                    |                                                                                                    |                                        |          | <b>Fip</b> = This inverses the current selection.                                                                                                    |
|                                                                                   |                                                                                                    |                                                                                                    |                                        |          | Flip = This inverses the current selection.                                                                                                    |
|                                                                                   |                                                                                                    | Close                                                                                                    |                                        |          | <b>Fip</b> = This inverses the current selection.                                                                                                    |
| E Radiance                                                                        |                                                                                                    | <u>C</u> lose                                                                                                    |                                        | L<br>    | Once the note is inserted, the Lumin                                                                                                    |
| E<br>Radiance<br>Power History 1<br>Accented 10001                                | Tools Setup About                                                                                                    | Close                                                                                                    | Bejected : 0100                        | ] ∟<br>] | Once the note is inserted, the Lumin will accept or reject the note. This is a                                                                                                    |
| Radiance<br>Power History 1<br>Accepted: 0001                                     | Tools Setup About                                                                                                    |                                                                                                    | Rejected : 0000                        |          | Once the note is inserted, the Lumin will accept or reject the note. This is a example message for an accepted note                                                                                                    |
| Radiance<br>Power History 1<br>Accepted : 0001                                    | Tools Setup About                                                                                                    |                                                                                                    | Rejected : 0000                        |          | Once the note is inserted, the Lumin<br>will accept or reject the note. This is a<br>example message for an accepted note                                                                                                    |
| Radiance Power History Accepted: ()() () Abort                                    | Tools Setup About           EU0005A           New BNV                                                                                                    | <u>Close</u><br>credited                                                                                                    | Rejected : 0000                        |          | Once the note is inserted, the Lumin<br>will accept or reject the note. This is a<br>example message for an accepted note                                                                                                    |
| Radiance Power History Accepted: () () () Abort Configure I/0                     | Tools Setup About  EU00054  New BNV  Note Program                                                                                                    | Close<br>Credited<br>Diagnostics<br>Read NoteID's                                                                                                    | Rejected : 0000<br>Information         |          | Once the note is inserted, the Lumin<br>will accept or reject the note. This is a<br>example message for an accepted note                                                                                                    |
| Radiance Power History Accepted: 0001 Accepted: 0001 Accepted: 0001 Configure I/D | Tools Setup About EU0005A Ngw BNV Note Program                                                                                                    | Close<br>Credited<br>Diagnostics<br>Read NotelD's                                                                                                    | Rejected : 0000                        |          | Once the note is inserted, the Lumin<br>will accept or reject the note. This is a<br>example message for an accepted note                                                                                                    |
| Radiance Power History Accepted: ()()() Abort Configure 1/0 Radiance              | Tools Setup About  Fools Setup About  EU00054  New BNV  Note Program                                                                                                    | Close<br>Credited<br>Diagnostics<br>Read NoteID's                                                                                                    | Rejected : 0000                        |          | Once the note is inserted, the Lumin<br>will accept or reject the note. This is a<br>example message for an accepted note<br>This is an example message for                                                                       |
|                                                                                   | OK       Cools       Setup       About       EU00054       New BNV       Note Program       Cools       Setup       About                                                                                                    | Close<br>Credited<br>Diagnostics<br>Read NoteID's                                                                                                    | Rejected : 0000<br>Information<br>Exit |          | Once the note is inserted, the Lumin<br>will accept or reject the note. This is a<br>example message for an accepted note<br>This is an example message for<br>rejected note.                                                     |
|                                                                                   | Tools Setup About                                                                                                    | Close<br>Credited<br>Diagnostics<br>Read NotelD's                                                                                                    | Rejected : 0000<br>Exit                |          | Once the note is inserted, the Lumin<br>will accept or reject the note. This is a<br>example message for an accepted note<br>This is an example message for<br>rejected note.                                                     |
|                                                                                   | Tools Setup About  Cools Setup About  New BNV  Note Program  Cools Setup About  III returned  III                                                                                                    | Close<br>Credited<br>Diagnostics<br>Read NoteID's                                                                                                    | Rejected : 0000<br>Exit                |          | Once the note is inserted, the Lumin<br>will accept or reject the note. This is a<br>example message for an accepted note<br>This is an example message for<br>rejected note.<br>Click <b>Abort</b> to return to the main screen. |
|                                                                                   | Image: Cools Setup     About       Image: Cools Setup     About       Image: Cools Setup     About       Image: Cools Setup     About       Image: Cools Setup     About       Image: Cools Setup     About       Image: Cools Setup     About       Image: Cools Setup     About       Image: Cools Setup     About       Image: Cools Setup     About       Image: Cools Setup     About       Image: Cools Setup     About       Image: Cools Setup     About       Image: Cools Setup     About | Close Close | Rejected : 0000<br>Information<br>Exit |          | Once the note is inserted, the Lumin<br>will accept or reject the note. This is a<br>example message for an accepted note<br>This is an example message for<br>rejected note.<br>Click <b>Abort</b> to return to the main screen  |

## 5.2 Features (run level 2 and above)

#### 5.21 CONFIG I/O

This refers to all the settings stored in eeprom – Binary codes, pulse lengths, inhibit settings etc.

| Reading Entire Currency | Table          |          |
|-------------------------|----------------|----------|
|                         | Ø              |          |
| Reading E               | Entire Currend | cy Table |
|                         |                |          |

Radiance reads all the notes programmed and the current configuration of the connected BNV.

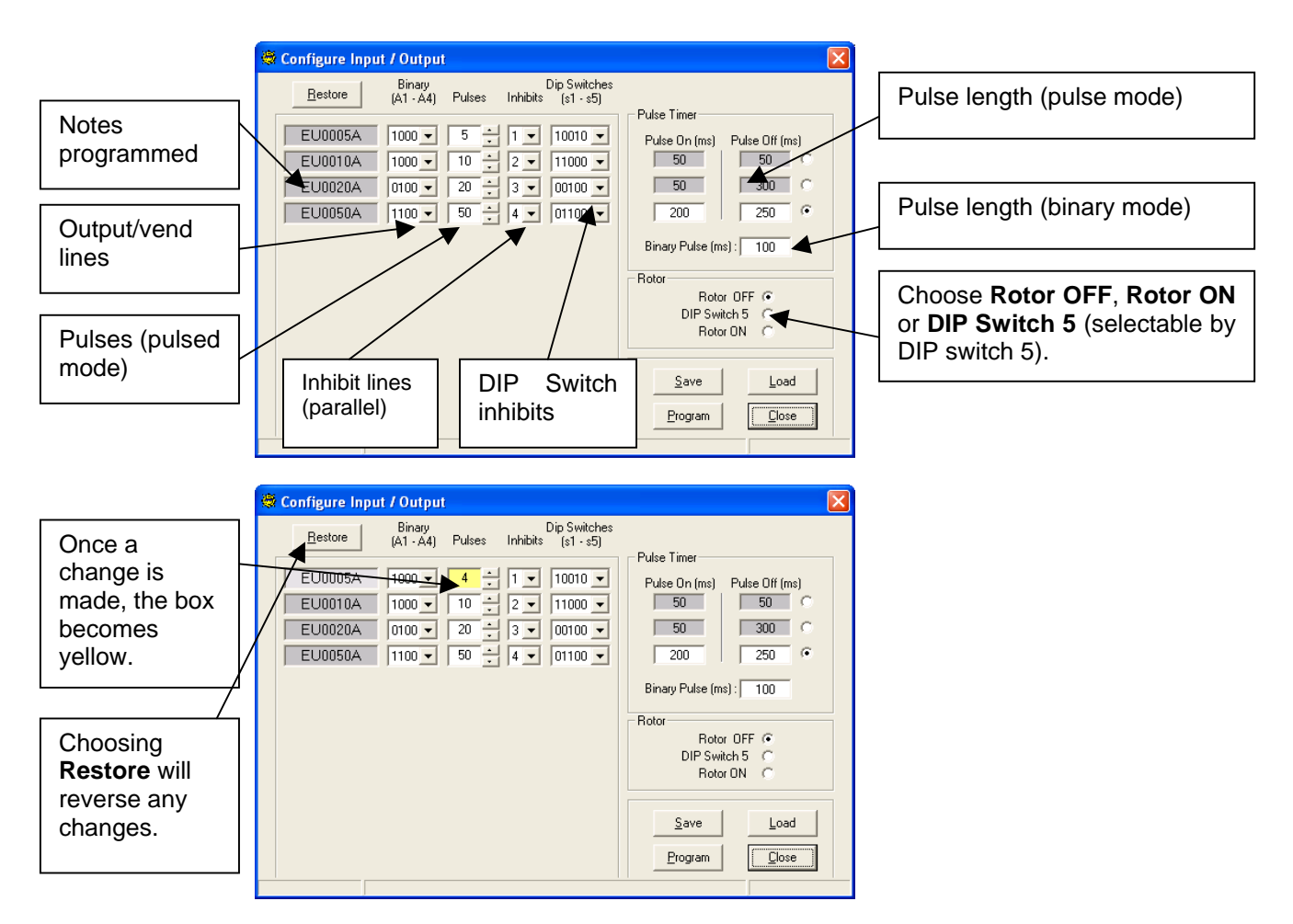

Once the desired changes have been made, save this configuration by clicking the **Save** button. The following screen will then appear.

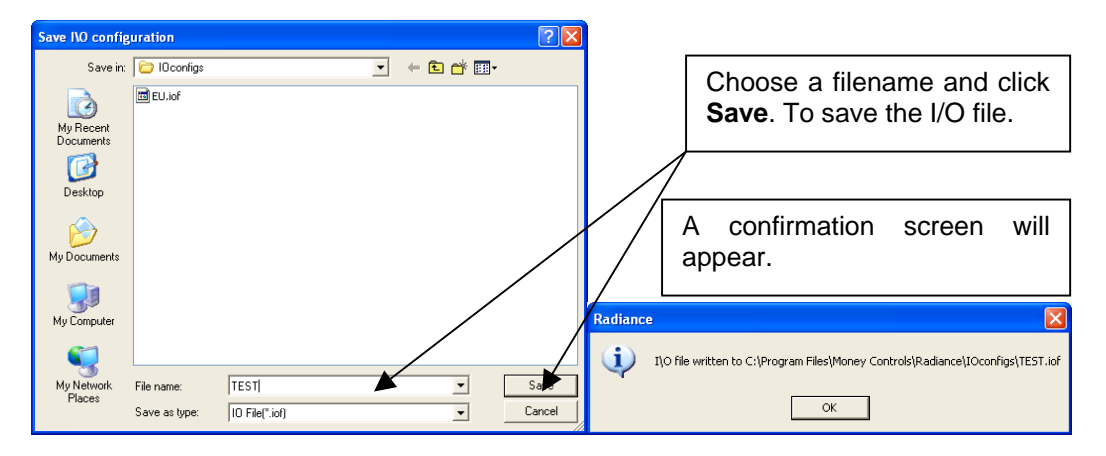

Saved I/O files can be loaded using the Load button. The following screen will appear.

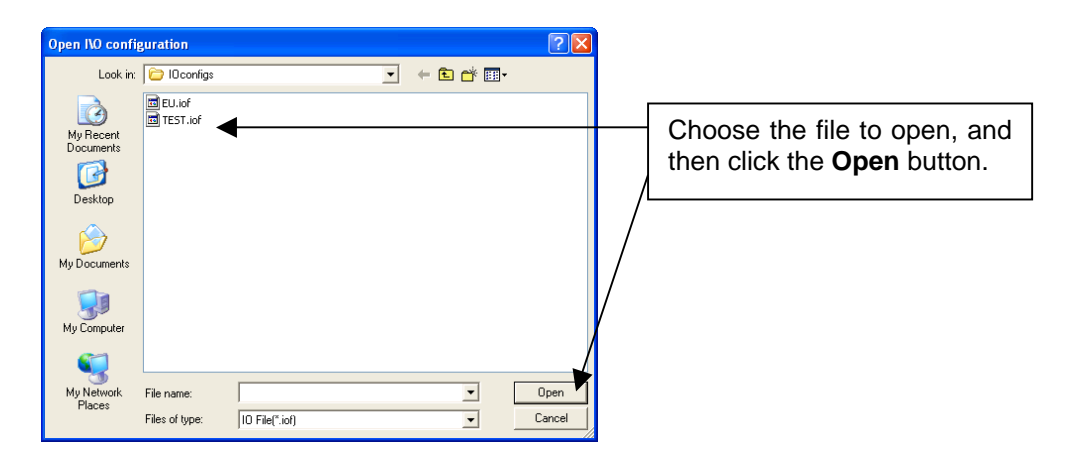

Once the settings are ready to be programmed. Click the **Program** button, after a short time, a 'Write successful' message will be shown.

| 🍣 Configure Input / Output                                                                                                    |                                            |                                     |
|----------------------------------------------------------------------------------------------------|--------------------------------------------|-------------------------------------|
| Binary Dip Switches<br>(A1 - A4) Pulses Inhibits (s1 - s5)                                                                            |                                            |                                     |
| EU0005A 1000 4 1 1 10010 V                                                                                                    | Pulse 7mer<br>Pulse On (ms) Pulse Off (ms) |                                     |
| EU0010A         1000 •         10         2 •         11000 •           EU0020A         0100 •         20         3 •         00100 • | 50 50 C                                    |                                     |
| EU0050A 1100 50 . 4 . 01100                                                                                                    | 200 250 •                                  |                                     |
|                                                                                                    | Binary Pulse (ms) : 100                    | Click <b>Close</b> to return to the |
|                                                                                                    | Rotor OFF  C DIP Switch 5 C                | main screen.                        |
|                                                                                                    | Rotor ON C                                 | /                                   |
|                                                                                                    | Save Load<br>Program Close                 |                                     |
| Write successful                                                                                                    |                                            |                                     |

#### 5.22 USER DATA

There is a block of data, which is available for a customer to write their own data (serial numbers etc). Various information types (decimal, ASCII, hex) can be used. The below screen will be seen. This can be found under the tools menu.

| 💐 User Data Area 🛛 🗙                                                                                                    |                                                                                                    |
|----------------------------------------------------------------------------------------------------|----------------------------------------------------------------------------------------------------|
| Information       Number Base         Memory Type :       Permanent         Read blocks :       2         Write blocks :       2         Write block size :       8         Block Editor       Data Block         Editing Block [1]       Block 1         Bytes Used :       4         Write       Close | Type the information in the 2<br>'blocks'. Once complete, click<br>the <b>Write</b> button to write the<br>data. |

©Money Controls 2005. All rights reserved. Page 17 of 27

#### 5.23 FIX CHECKSUM

If the eeprom of the Lumina becomes corrupted (possibly because of a power fail during programming or Comms) you will get an error message in the main screen. Click the **Fix checksum** button and the Lumina should return to normal.

#### 5.24 CHANGE CCTALK ADDRESS

This is used to change the cctalk address of the BNV. The STD address for cctalk BNV's is 40. The following screen will be shown.

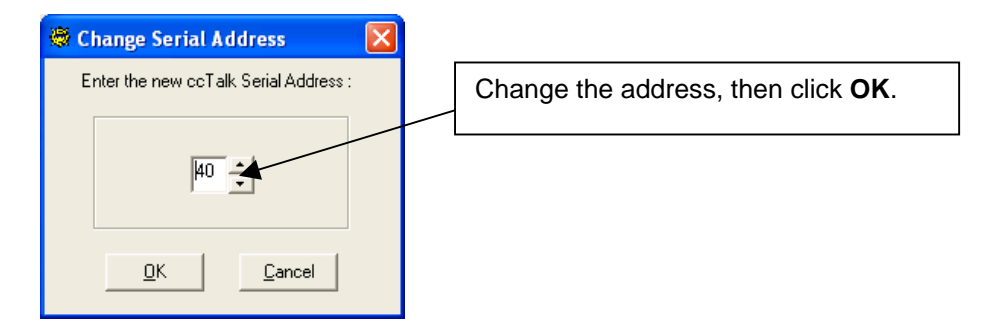

#### 5.25 CHANGE SECURITY CODE

This allows the user to change the 6-digit security code of the BNV.

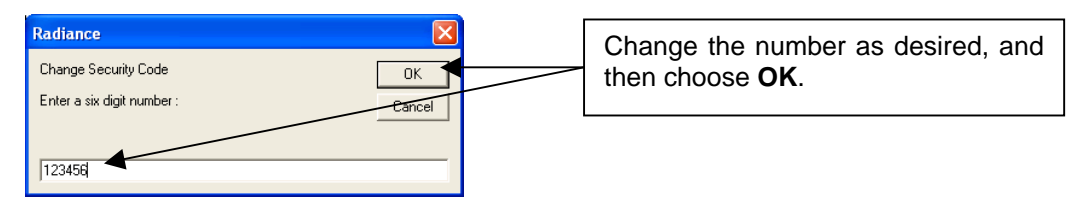

#### 5.26 STORE SECURITY CODE

Once the number has been changed, it needs to be stored. This extra step has been included so the number isn't changed by mistake. If the security code has been changed, but not stored – it will be lost when Radiance is closed.

When the **Store security code** button is clicked, there is no indication on the screen.

## 5.3 Features (run level 3 and above)

#### 5.31 RUN MACRO

Macros are used to change values in eeprom. Typically they are not needed, but from time to time Money Controls may release a macro to correct an issue. The macros are stored in the following directory.

C:\Program Files\Money Controls\Common\Macros\

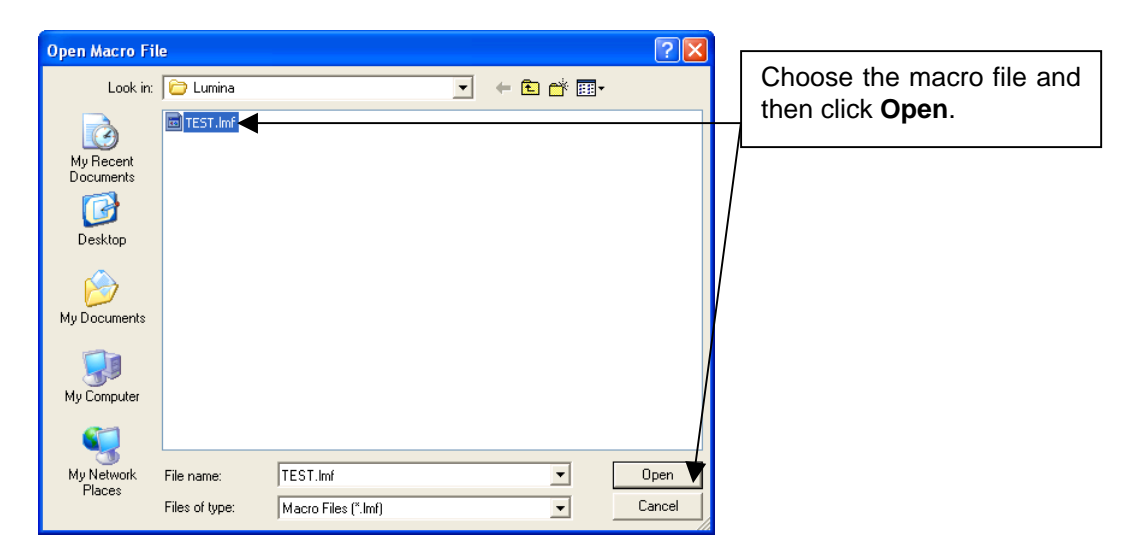

After a short time, the macro should be written successfully, as shown below.

| 💐 Ra        | liance     |                  |       |                             |               |
|-------------|------------|------------------|-------|-----------------------------|---------------|
| Power       | History 1  | ools Setup       | About |                             |               |
|             | Ma         | icro su          | ces   | s <mark>fully exe</mark> cu | ited          |
| <u>N</u> ot | e Handle   | N <u>e</u> w B   | NV    | <u>D</u> iagnostics         | Information   |
| <u>C</u> on | figure I/O | Note <u>P</u> ro | ogram | Read NoteID's               | E <u>x</u> it |

#### 5.32 NOTE PROGRAM

This is used to program notes into the BNV. This feature is restricted to run levels 3 and above. The note tables can be obtained via the Spectacle software from the Money Controls website (see TSP128 Spectacle User Manual for details).

Click the Note Program button and you will see the below screen.

| 🗟 Note File Dath                                                                                                    |                                                                                                    |
|----------------------------------------------------------------------------------------------------|----------------------------------------------------------------------------------------------------|
| Select Drive and Folder containing Note Files                                                                                              | Choose the correct product and note table you wish to use.                                                                                                    |
| Drive :<br>C:<br>Program Files<br>Money Controls<br>Common<br>Notes<br>Lumina<br>Std<br>Type of Data<br>Entire Currency C Individual Notes | The default path for installed<br>note tables is C:\Program Files\<br>Money Controls\Common\Notes<br>Choose 'individual notes' or 'entire<br>currency' (the default is 'individual<br>notes). Then click <b>OK</b> . |
| OK <u>C</u> ancel                                                                                                    |                                                                                                    |

If programming Individual notes, the following screen will be displayed.

|                                                         | SProgram Note Slot                                                                                                    | X                                                          |
|---------------------------------------------------------|----------------------------------------------------------------------------------------------------|------------------------------------------------------------|
| Each programmed<br>note is shown in 16<br>'note slots'. | Note Selection       EU0005A       Ignore       Eu0010A       Ignore       Erase       EU0020A       EU0020A                                                                                                    | Choose the note to be<br>programmed for each<br>note slot. |
|                                                         | EU0010A1       Ignore       Ignore         Ignore       Ignore       Ignore         Ignore       Ignore       Ignore         Ignore       Ignore       Ignore         Ignore       Ignore       Ignore         Ignore       Ignore       Ignore         Ignore       Ignore       Ignore         Ignore       Ignore       Ignore         Ignore       Ignore       Ignore         Ignore       Ignore       Ignore |                                                            |

Ignore – This keeps the current note programmed in the note slot.

Erase – This erases the current note programmed in the note slot.

**Erase all** – This is quick way of choosing **Erase** in all 16 note slots, it is still necessary to click the **Program** button.

Once all 16-note slots are set as desired, click the **Program** button. The following screen will be displayed to show the progress.

| Programming Note in Slo | t 1         |          |
|-------------------------|-------------|----------|
|                         | 5           | <u></u>  |
| Writing EU              | 0005A1 to C | hannel 1 |
|                         |             |          |

Once completed, the note programming screen will be displayed again but with the new notes programmed in the note slots. A green check mark indicates the note has been programmed successfully.

| - | Program Not      | e Slot   |     |                                                                                                    |               |          | X |     |                           |   |
|---|------------------|----------|-----|----------------------------------------------------------------------------------------------------|---------------|----------|---|-----|---------------------------|---|
| Γ | Note Selection — |          |     |                                                                                                    |               |          |   |     |                           |   |
|   | EU0005A          | Ignore   | 💽 🔽 | \[         \[         \]     \[         \]     \[         \]     \[         \]     \[         \]     \[         \]     \[         \]     \[         \]     \[         \]     \[         \]     \[         \]     \[         \]     \[         \]     \[         \]     \[         \]     \[         \]     \[         \]     \[         \]     \[         \]     \[     \[         \]     \[         \]     \[         \]     \[         \]     \[         \]     \[         \]     \[         \]     \[         \]     \[         \]     \[         \]     \[         \]     \[         \]     \[         \]     \[         \]     \[         \]     \[         \]     \[         \]     \[         \]     \[         \]     \[         \]     \[         \]     \[         \]     \[         \]     \[         \]     \[         \]     \[         \]     \[         \]     \[         \]     \[         \]     \[         \]     \[         \]     \[         \]     \[         \]     \[         \]     \[         \]     \[         \]     \[         \[         \]     \[         \]     \[         \]     \[         \]     \[         \]     \[         \]     \[         \]     \[         \]     \[         \]     \[         \]     \[         \]     \[         \]     \[         \]     \[         \]     \[         \]     \[         \]     \[         \]     \[         \]     \[         \]     \[         \]     \[         \]     \[         \]     \[         \]     \[         \]     \[         \]     \[         \]     \[         \]     \[         \]     \[         \]     \[         \]     \[         \]     \[         \]     \[         \]     \[         \]     \[         \]     \[         \]     \[         \]     \[         \]     \[         \]     \[         \]     \[         \]     \[         \]     \[         \]     \[         \]     \[         \]     \[         \]     \[         \]     \[         \]     \[         \]     \[         \]     \[         \]     \[         \]     \[         \]     \[         \]     \[         \]     \[         \]     \[ | Ignore        | <b>–</b> |   |     |                           |   |
|   | EU0010A          | Ignore   | - 🗸 |                                                                                                    | Ignore        | -        |   |     |                           |   |
|   | EU0020A          | Ignore   | - 🗸 | · · · · · · · · · · · · · · · · · · ·                                                                                                    | Ignore        | -        |   |     |                           |   |
|   | EU0050A          | Ignore   | - / |                                                                                                    | Ignore        | -        |   |     |                           |   |
|   |                  | Ignore   | -   |                                                                                                    | Ignore        | -        |   | Г   | Chasse Class to return to |   |
|   |                  | Ignore   | -   |                                                                                                    | Ignore        | -        |   |     | choose close to return to |   |
|   | ·····            | Ignore   | -   |                                                                                                    | Ignore        | -        |   |     | the main screen.          |   |
|   |                  | Ignore   | -   |                                                                                                    | Ignore        | •        |   | - L |                           | _ |
|   |                  |          |     |                                                                                                    |               |          |   |     |                           |   |
|   | E                | rase All | Pr  | ogram                                                                                                    | <u>C</u> lose |          |   |     |                           |   |

If programming Entire currency, then an alternative screen will be displayed.

| 🕏 Select Entire Currency 🛛 🔀                                                                             |  |  |  |  |  |  |
|----------------------------------------------------------------------------------------------------|--|--|--|--|--|--|
| Select Entire Currency file :                                                                            |  |  |  |  |  |  |
| CY01.tab<br>CZ01.tab<br>CZ05.tab<br>DK01.tab<br>EU01.tab<br>EU02.tab<br>EU02.tab<br>EU05.tab<br>EU05.tab |  |  |  |  |  |  |
| Program Cancel                                                                                           |  |  |  |  |  |  |

Choose the desired entire currency file (.tab) and click the **Program** button.

During programming, the following screen will be shown.

| Programming Entire Currency        |  |  |  |  |
|------------------------------------|--|--|--|--|
| 😑 🎽 🧰                              |  |  |  |  |
| Writing Entire Currency : EU05.tab |  |  |  |  |
|                                    |  |  |  |  |

The status bar shows the progress. Once the bar is full, the programming is almost complete.

When the programming is complete, Radiance will return back to the main screen.

## 5.4 Features (run level 4 and above)

#### 5.41 DATAGRAB

This is a method of collecting data from the notes. This information can then be sent to Money Controls for creation/modification of note tables.

| 🦉 Grab Note 🛛 🔀                                                                      | Enter the name of the note you are                              |
|--------------------------------------------------------------------------------------|-----------------------------------------------------------------|
| Note Name : €20                                                                      | data-grabbing and also the country.                             |
| Country : EURO                                                                       |                                                                 |
| Notes Linserted :                                                                    | Choose the note orientation. (Face up left, face up right etc). |
| Note Orientation<br>Face Up Left Face Up Right C<br>Face Down Left Face Down Right C | Next, choose Start to begin the data grab.                      |
|                                                                                      |                                                                 |
| Saye Close                                                                           |                                                                 |

The status bar will turn green and show 'Waiting for note'. Enter the note/s one at a time.

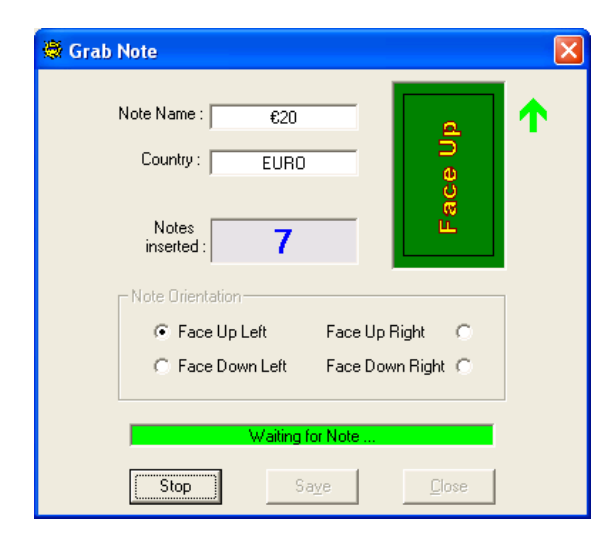

Every time a note is entered you will see the status bar turn red and the message 'Processing note' will be shown, it will then return to green. Also, the 'notes inserted' box will display the number of 'grabbed' notes.

Once the desired number of notes has been entered. Choose **Stop**, and then **Save**.

| Save As                                       |                             |                         |                       | ?×   |   |                                                                                                    |
|-----------------------------------------------|-----------------------------|-------------------------|-----------------------|------|---|----------------------------------------------------------------------------------------------------|
| Save in:<br>My Recent<br>Documents<br>Desktop | DataGrabs                   |                         | <b>*</b> * <b>Ⅲ</b> • |      |   | The default save<br>directory will be<br>automatically chosen.<br>Click <b>Save</b> to save the<br>data grab file. |
| My Documents                                  |                             |                         |                       |      |   |                                                                                                    |
| My Computer                                   |                             |                         |                       |      | / |                                                                                                    |
| <b>S</b>                                      |                             |                         |                       |      |   |                                                                                                    |
| My Network<br>Places                          | File name:<br>Save as type: | Data Grab Files (*.ldg) |                       | Save |   |                                                                                                    |

Note – The data grab file will have a suffix relating to the note face.

Face up left = -0 Face up right = -1 Face down left = -2 Face down right = -3

The data grab files are encrypted, and can only be read by Money Controls.

Repeat the same process for all 4 note faces. Remember to save the data after every note face. Once all the data has been saved, e-mail the files to Money Controls.

## 5.5 Features (run level 5 and above)

#### 5.51 WRITE FIRMWARE

This allows the flash device of the BNV to be reprogrammed with the core firmware. This is restricted to the highest access level as improper use can result in a faulty BNV. The firmware files can only be obtained via your local Money Controls office. Please do not be offended if you are refused access to this feature!

Choose Tools and Write Firmware, the following screen should appear.

| Open Firmware File Look in: C Lumina                                                      | <mark>?</mark> ⊠ •<br>■ • • • • •    | Choose the firmware file and click <b>Open</b> to |
|-------------------------------------------------------------------------------------------|--------------------------------------|---------------------------------------------------|
| ₫ <u>57×2035_06_15.bin</u>                                                                |                                      | proceed.                                          |
| My Hecent<br>Documents                                                                    |                                      |                                                   |
| Deskton                                                                                   |                                      |                                                   |
|                                                                                           |                                      |                                                   |
| My Documents                                                                              |                                      |                                                   |
| Mu Computer                                                                               |                                      |                                                   |
|                                                                                           |                                      |                                                   |
| My Network File name: 57x2035_06_15.bin<br>Places                                         | • Open                               |                                                   |
| Files of type: Firmware Files (*.bin)                                                     | Cancel                               |                                                   |
| Dadiance 🕅                                                                                |                                      |                                                   |
| Programming firmware will erase all notes.<br>Please check all settings after completion. | Screen will appea<br>Yes to proceed. | r. Choose                                         |
| Do you want to continue ?                                                                 |                                      |                                                   |
| Yes No                                                                                    |                                      |                                                   |

The following screen indicates the progress of the firmware writing process.

NOTE – The process takes approx 3-5 minutes depending on various factors. Do not have any other applications running at the same time (MS Outlook, Acrobat etc) as this may cause issues with the writing of firmware.

| Programming Firmware                         |  |
|----------------------------------------------|--|
|                                              |  |
|                                              |  |
| Writing Firmware to Lumina                   |  |
| <b>                                     </b> |  |

Once complete, the display will return to the main screen.

# 6. Troubleshooting and support

## 6.1 Troubleshooting guide

Note: This is not a troubleshooting guide for Lumina itself. Please refer to TSP019 Lumina Technical Manual for this information. This can be obtained (free of charge) from the Money Controls website <a href="http://www.moneycontrols.com">www.moneycontrols.com</a>

| Error                                    | Possible reason         | Solution                             |
|------------------------------------------|-------------------------|--------------------------------------|
| Slave is not responding                  | no comms from BNV to PC | Check connections                    |
| Error - some RX bytes seem to be missing | checksum/eeprom corrupt | Fix checksum feature                 |
| CRC checksum error                       | checksum incorrect      | Fix checksum feature                 |
| Error - all comms are dead               | BNV not connected       | Connect BNV                          |
|                                          | faulty cable            | Replace cable                        |
| Lumina not found                         | Address set to 80       | Change address to 40 in SETUP screen |

#### 6.2 USB-RS232 converters

Money Controls have experienced issues when using RS232-USB converters with Radiance. RS232-USB converters need to be used if there is no comm port on the PC.

When using the below features, Comms issues can occur which may result in a faulty BNV:

#### Note program Write firmware

Radiance has been modified to take account of these Comms issues from version 1.02 and above.

Money Controls recommend only using USB-RS232 converters with Radiance 1.02 and above. If possible, a PC with a 9 way comm port should be used, which will eliminate the need to use a USB-RS232 converter.

Any questions regarding USB-RS232 converters with Radiance should be directed towards your local Money Controls Technical Services dept (see <u>Support</u>).

#### 6.3 Support

For support using this software, please contact your local Money Controls Technical Services office.

Money Controls UK - Technical Services

Tel: +44 (0) 161 955 0124

E-mail: technical.uk@moneycontrols.com

Website: http://www.moneycontrols.com/support/technical\_support.asp

# 7. Spares

For price and availability please contact your local Money Controls Customer Services Dept:

Money Controls UK - Customer Services

Tel: +44 (0) 161 955 0176

E-mail: orders@moneycontrols.com

Website: http://www.moneycontrols.com/support/customer\_support.asp

## Figure 6: Radiance spares list

#### **Radiance Spares List**

| Part                 | Part number   |
|----------------------|---------------|
|                      |               |
| Radiance FULL KIT    | ASERLAXX00007 |
|                      |               |
| Radiance black 'Pod' | SCTALKXX00001 |
| Radiance red 'Pod'   | SCPROGXX00001 |
| Lumina cable         | SASRLAXX00002 |
| Power cable          | SASPIIXX00019 |
| Comms cable          | SASRLAXX00010 |

This manual is intended only to assist the reader in the use of this product and therefore Money Controls shall not be liable for any loss or damage whatsoever arising form the use of any information or particulars in, or any incorrect use of the product. Money Controls reserve the right to change product specifications on any item without prior notice.